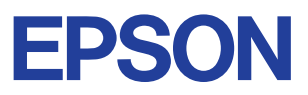

#### Kleuren-inkjetprinter

# $\mathsf{EPSON}\ \mathsf{STYLUS}_{^{\mathsf{M}}}\ COLOR\ 580$

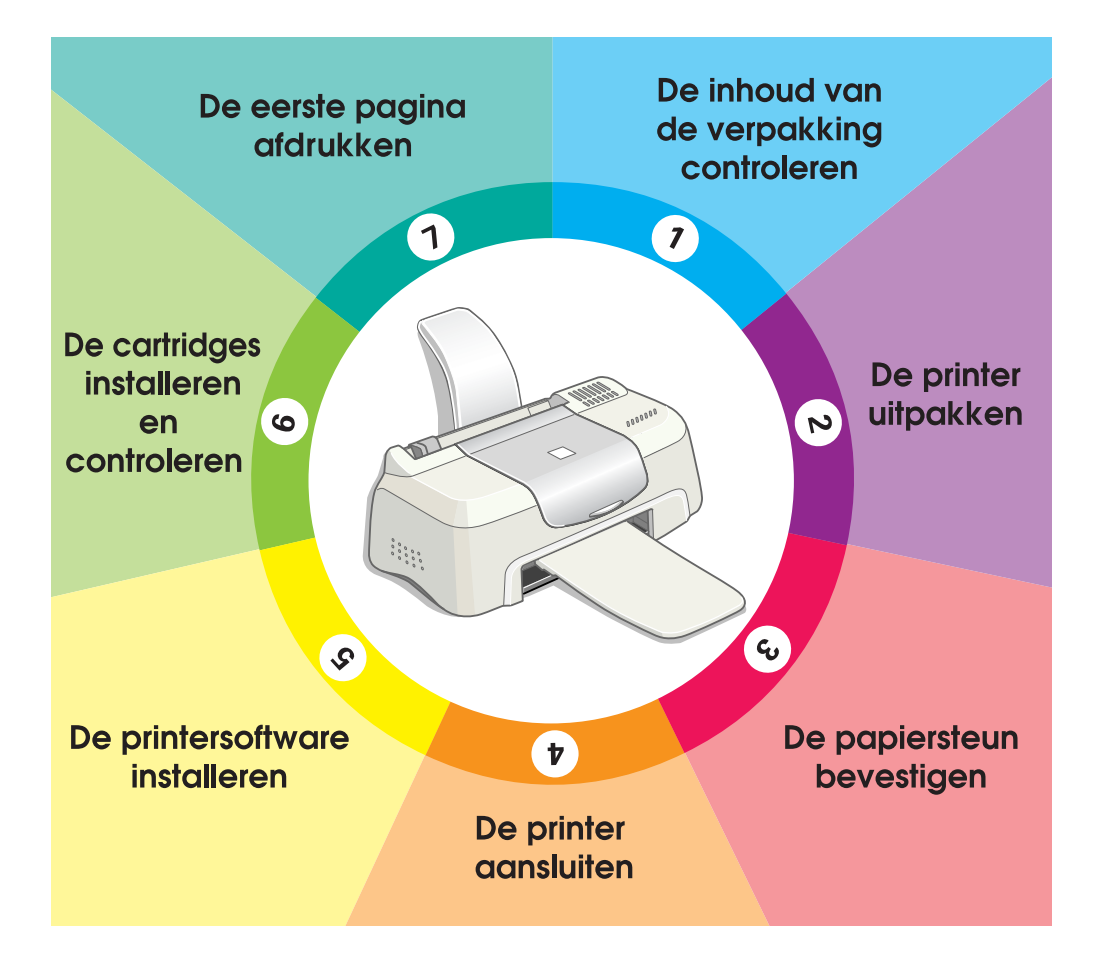

# Installatiehandleiding

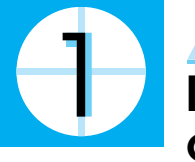

## De inhoud van de verpakking controleren

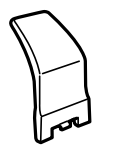

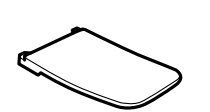

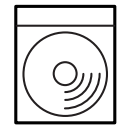

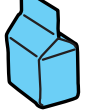

pakket met cartridaes

(bevat zowel zwart-wit-als kleurencartridges.)

papiersteun

uitvoerlade cd-rom met printersoftware & Gebruikershandleidina

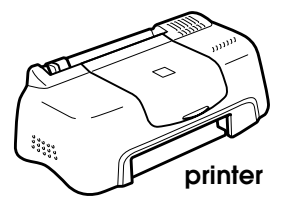

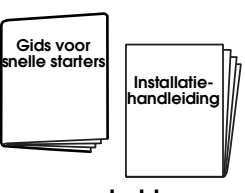

gedrukte handleidingen

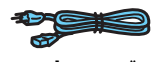

**netsnoer\*** \* In bepaalde landen kan het netsnoer aan de printer zijn bevestigd.

De inhoud van de verpakking kan van land tot land verschillen.

In de verpakking van uw printer vindt u ook een zwarte cartridge en een kleurencartridge zodat u onmiddellijk van start kunt gaan met afdrukken. Om afdrukken van hoge kwaliteit te houden, gebruikt uw printer tijdens de eerste installatie en de controle heel wat inkt. Daarom raken de cartridges die u voor de installatie gebruikt veel sneller leeg dan normaal, de volgende cartridges gaan veel langer mee.

**OpmerKing:** We raden aan uitsluitend originele EPSON-verbruiksgoederen te gebruiken. Alleen zo kunt u zeker zijn dat uw afdrukken van hoge kwaliteit zijn en dat de printer naar behoren functioneert.

Volg de instructies in de gedeelten 1 tot en met 5 in deze handleiding om de printersoftware te installeren. Ga dan verder met gedeelte 6 om de cartridges te installeren. Ga verder met gedeelte 7 nadat een bericht op het scherm u op de hoogte stelt dat de installatie is voltooid, zodat u zich ervan kunt verzekeren dat de printer naar behoren functioneert.

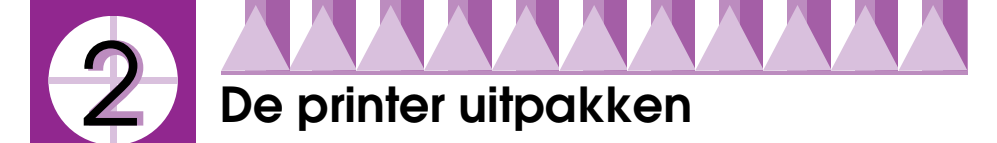

Verwijder al het plakband en beschermingsmateriaal dat aan de printer is bevestigd.

\*Het aantal stukjes plakband kan verschillen van hetgeen is weergegeven.

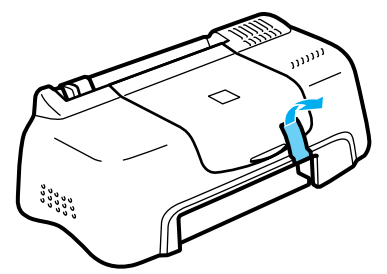

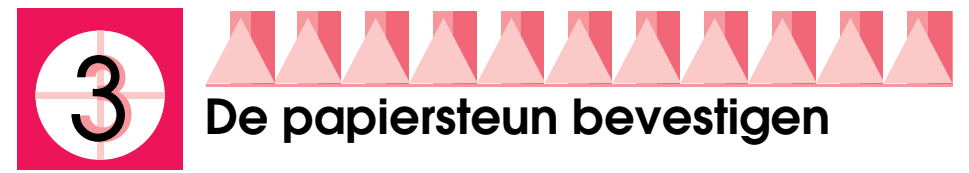

Plaats de papiersteun in de sleuven aan de achterzijde van de printer en plaats vervolgens de uitvoerlade in de sleuven aan de voorzijde van de printer waar het papier wordt uitgevoerd. Plaats de printer op een vlak, stabiel oppervlak. Zorg ervoor dat aan de voorkant van de printer voldoende ruimte is voor de uitvoer.

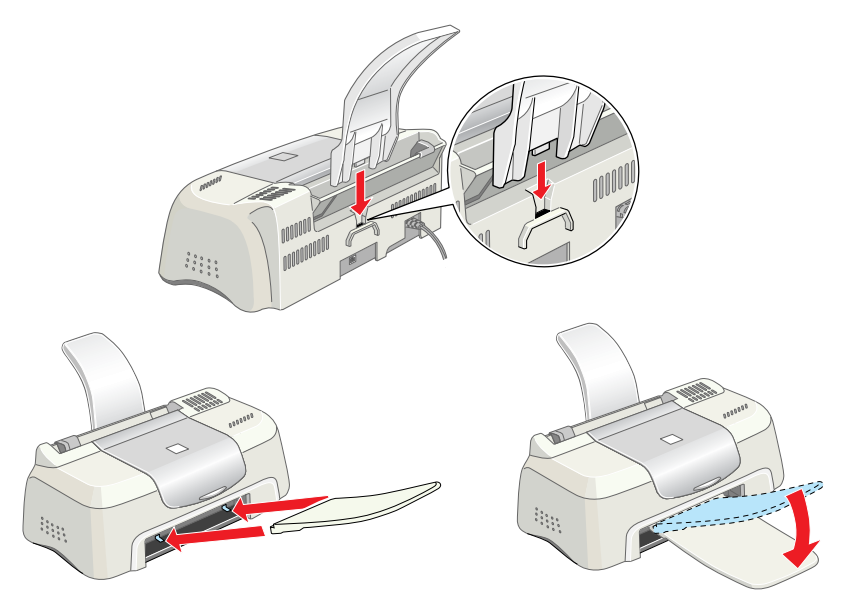

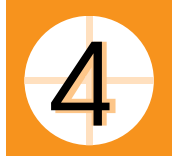

## De printer aansluiten

De printer wordt aangesloten op de computer via een standaard, afgeschermde USB-kabel. Zorg ervoor dat de USB-kabel communicatie in beide richtingen ondersteunt. Anders zal de printer niet functioneren. Afhankelijk van waar u woont, moet u mogelijk een passende kabel aanschaffen. Zie "Opties en verbruiksmaterialen" in de *Gids voor snelle starters* voor meer informatie.

Volg deze stappen om de printer op uw PC of Macintosh aan te sluiten.

#### **Opmerking:**

- Om de printer via de USB-interface op uw PC aan te sluiten, dient u te beschikken over een computer met een USB-poort waarop Windows 98 of Windows 2000 vooraf is geïnstalleerd of waarop een upgrade van Windows 98 naar Windows 2000 is uitgevoerd.
- Als u gebruikmaakt van een USB-hub, raden we u aan de printer op de eerste rij van de hub aan te sluiten, of rechtstreeks op de USB-poort van de computer.
- 1. Zorg ervoor dat de computer is uitgeschakeld en de stekker van de printer niet in het stopcontact zit.
- 2. Sluit het juiste uiteinde van de kabel aan op de USB-poort op de achterzijde van de printer. (Het uiteinde dat op de printer wordt aangesloten heeft een andere vorm dan het uiteinde dat op de computer wordt aangesloten.)

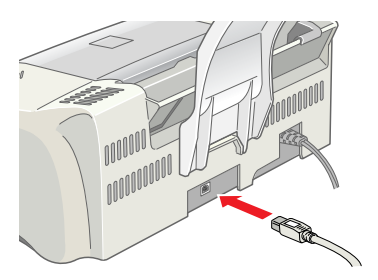

3. Sluit het andere uiteinde van de kabel aan op de USB-poort van de computer.

# 5

## De printersoftware installeren

Nadat u de printer hebt aangesloten op de computer, dient u de software te installeren die met de printer wordt meegeleverd op de cd-rom "Printersoftware voor de EPSON Stylus COLOR 580". Raadpleeg het betreffende gedeelte voor instructies.

#### **Opmerking:**

Indien u een versie van de printersoftware op de cd-rom wilt bewaren op diskette, kunt u het hulpprogramma voor het maken van een driverdiskette gebruiken dat op de cd-rom wordt meegeleverd.

## Installeren onder Windows

Volg de instructies in dit gedeelte om de printersoftware te installeren.

#### **Opmerking:**

- Wanneer u Windows 2000 gebruikt, dient u de onderstaande stappen te volgen om de printersoftware te installeren omdat anders mogelijk de universele printerdriver van Microsoft zal worden geïnstalleerd. Open de map Printers en klik met de rechtermuisknop op het pictogram van uw printer om te controleren of de universele driver is geïnstalleerd. Selecteer in het snelmenu dat verschijnt VOOrkeursinstellingen voor afdrukken en klik vervolgens met de rechtermuisknop op een willekeurige plek in het venster van de printerdriver. Klik op Info als dit wordt weergegeven in het snelmenu dat verschijnt. Er verschijnt een venster met "Unidrv-printerstuurprogramma". Installeer de printersoftware in dat geval opnieuw volgens onderstaande stappen. Als Info niet wordt weergegeven, is de printersoftware juist geïnstalleerd.
- □ Indien het dialoogvenster "Kan digitale handtekening niet vinden" verschijnt tijdens het installatieproces, klikt u op J□. Als u op N⊖⊖ klikt, dient u de printersoftware opnieuw te installeren volgens onderstaande procedure.
- 1. Zorg ervoor dat de printer niet op het lichtnet is aangesloten.
- 2. Schakel de computer in en start Windows. Indien het dialoogvenster Nieuwe hardware gevonden verschijnt, of er een andere Wizard wordt weergegeven, klikt u op Annuleren.
- 3. Plaats de cd-rom met de printersoftware die bij de printer is geleverd in de cd-rom-lezer. Het dialoogvenster van het installatieprogramma verschijnt. Indien dit niet het geval is, dubbelklikt u op het pictogram Deze computer. Klik op het pictogram van de cd-romlezer en klik op Openen in het menu Bestand. Dubbelklik vervolgens op Epsetup.exe. (Voor diskettegebruikers: plaats de diskette in het diskettestation, dubbelklik op het pictogram Deze computer, vervolgens op het pictogram van het diskettestation en op Setup.exe.)

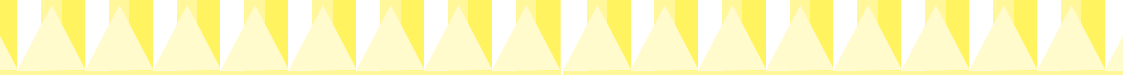

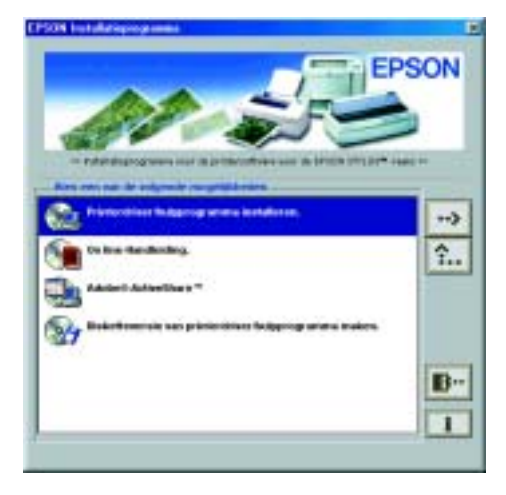

#### **Opmerking:**

U kunt de gebruikershandleiding op uw vaste schijf installeren vanuit het venster van het installatieprogramma, zoals hiernaast getoond. Om de handleiding te installeren, klikt u op On line-handleiding en vervolgens op . Klik daarna op Gebruikershandleiding installeren en volg de instructies op het scherm. Als de installatie is voltooid, verschijnt het pictogram ESC580-handleiding in de map EPSON. Dubbelklik op dit pictogram om de handleiding te openen.

5. Volg de instructies op het scherm om het netsnoer op een op de juiste wijze geaarde wandcontactdoos aan te sluiten. Controleer voor het aansluiten van het netsnoer het etiket op de achterzijde van de printer om u ervan te verzekeren dat het door de printer vereiste voltage overeenkomt met dat van de wandcontactdoos waarop u deze aansluit. Controleer ook of u het juiste netsnoer hebt voor uw stroombron.

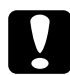

#### Let op:

Het is niet mogelijk om het voltage van de printer te wijzigen. Indien het opgegeven voltage en dat van de wandcontactdoos niet overeenkomen, dient u contact op te nemen met uw leverancier. Sluit het apparaat niet aan op het lichtnet.

#### **Opmerking:**

Indien het netsnoer niet aan de printer is bevestigd, sluit u dit aan op de ACaansluiting op de achterzijde van de printer.

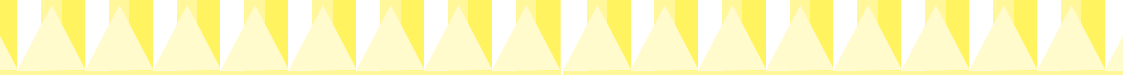

6. Nadat u het netsnoer hebt aangesloten, start het Setup-hulpprogramma automatisch. Volg de instructies op het scherm. Indien er een bericht verschijnt waarin u wordt gevraagd de computer opnieuw op te starten, dient u deze instructies op te volgen.

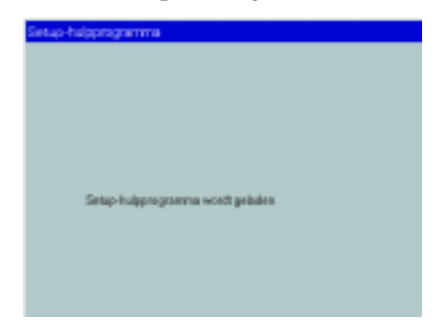

#### **Opmerking:**

Raadpleeg het gedeelte "Probleemoplossing" in de Gids voor snelle starters als het niet lukt om de USB-driver te installeren.

## Installeren onder Macintosh

Volg de instructies in dit gedeelte om de printersoftware te installeren, uw printer te selecteren in de Kiezer en het Setup-hulpprogramma te starten.

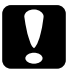

#### Let op:

Schakel alle anti-virusprogramma's uit voordat u de printersoftware installeert.

#### De printersoftware installeren

Volg deze stappen om de printersoftware te installeren.

- 1. Sluit de printer aan op het lichtnet, schakel uw Macintosh in en plaats vervolgens de cd-rom met printersoftware in de cd-rom-lezer. De cd-rom met EPSON-printersoftware wordt automatisch geopend.
- 2. Als één enkel pictogram van het Installatieprogramma verschijnt, dubbelklikt u op dit pictogram. Als aparte mappen verschijnen voor verschillende talen met daarin het pictogram van het Installatieprogramma, dubbelklikt u op de map met de gewenste taal en vervolgens op het pictogram van het Installatieprogramma in de map.

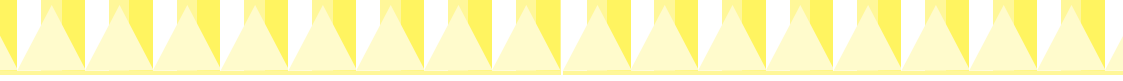

#### **Opmerking:**

U kunt de gebruikershandleiding op uw vaste schijf installeren vanaf de cdrom met printersoftware. Om de handleiding te installeren, klikt u op Gebruikershandleiding installeren en volgt u de instructies op het scherm. Wanneer de installatie is voltooid, verschijnt het pictogram Gebruikershandleiding weergeven in de map EPSON. Dubbelklik op dit pictogram om de handleiding te openen.

3. Klik in het beginvenster op Continue. Het dialoogvenster van het installatieprogramma verschijnt.

| Installer                                                                                                    | 19                                       |
|----------------------------------------------------------------------------------------------------|------------------------------------------|
| Standoor_stolate +                                                                                                    |                                          |
| Kilk op lestalleren en av 5750v Styles" COLD<br>gebruiken. De velgende bestanden verden g<br>«1750v Styles" COLDE SMI-printersoftware<br>«ColorSyse-printerprofielen | 6500-printer te konven<br>vinstalleerd : |
| Bestähler skiphaler 2017-208.<br>Isstaller Scale<br>Ang pile optict Tacebon (6.1 piletaler)<br>overen                                                                | Bandipk onto Ports 10.818                |
|                                                                                                    | Instateer                                |

- 4. Controleer of in het vak Installeer locatie de juiste locatie wordt opgegeven voor de installatie van de printersoftware en klik vervolgens op Installeer.
- 5. Wanneer een bericht verschijnt waarin u wordt geïnformeerd dat de installatie is voltooid, klikt u op Restart om uw computer opnieuw op te starten.

## Uw printer selecteren in de Kiezer en het Setup-hulpprogramma starten

Nadat u de printersoftware op uw Macintosh hebt geïnstalleerd, dient u de Kiezer te openen en uw printer te selecteren. U moet een printer selecteren wanneer u deze voor het eerst in gebruik neemt en wanneer u een andere printer wilt gebruiken. Uw Macintosh gebruikt voor het afdrukken altijd de printer die u het laatst hebt geselecteerd. Nadat u uw printer hebt geselecteerd, dient u het Setup-hulpprogramma te starten dat u door het configuratieproces zal leiden. Volg de onderstaande stappen om uw printer in de Kiezer te selecteren en vervolgens het Setup-hulpprogramma te starten.

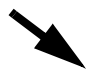

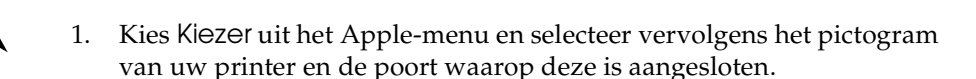

| D |   | iener 15                                        |
|---|---|-------------------------------------------------|
| * |   | Andruksen op die echtergrenst<br>SetepQAer @ Un |
|   | 4 | AppleTale Q MacTer N1-7.4.2                     |

2. Schakel de optie Afdrukken op de achtergrond in of uit.

Wanneer afdrukken in de achtergrond is ingeschakeld, kunt u uw Macintosh blijven gebruiken terwijl een afdruktaak wordt voorbereid. Om het hulpprogramma EPSON Monitor3 te kunnen gebruiken voor het beheren van afdruktaken, dient afdrukken in de achtergrond te zijn ingeschakeld.

- 3. Sluit de Kiezer.
- 4. Controleer of de cd-rom met printersoftware zich in de cd-rom-lezer bevindt en dubbelklik vervolgens op het pictogram EPSetup for SC580 in het EPSON-venster om het Setup-hulpprogramma te openen.
- 5. Het Setup-hulpprogramma leidt u door het configuratieproces van de printer en het installatieproces van de cartridges. Volg de instructies op het scherm om uw printer te configureren.

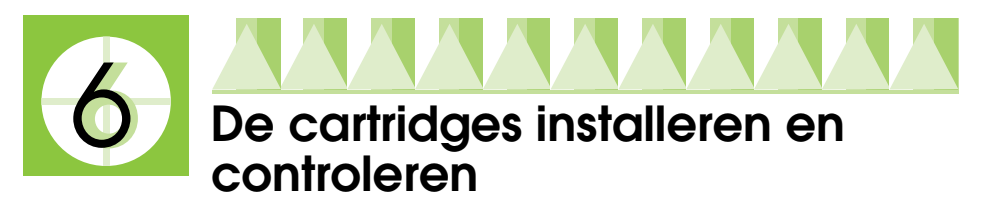

Nadat de installatie van de printersoftware is voltooid, leidt het Setuphulpprogramma u door het installatieproces van de cartridges. Volg de instructies op het scherm. Wanneer een bericht op het scherm verschijnt dat de installatie van de cartridges is voltooid, klikt u op OK en gaat u verder met gedeelte 7.

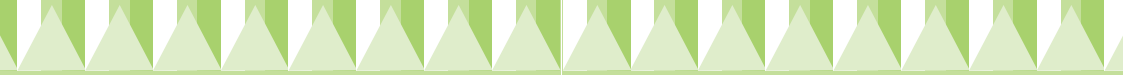

#### **Opmerking:**

- □ Voor Windows-gebruikers: nadat het installatieproces is voltooid, verschijnt een pictogram van de printer op de taakbalk van Windows. Raadpleeg het gedeelte "Controlevoorkeursinstellingen" in de on line-Gebruikershandleiding voor meer informatie over het gebruik van dit pictogram.
- □ Voor Windows-gebruikers: gebruik EPSON Status Monitor3 om cartridges te installeren, indien u het Setup-hulpprogramma daarvoor niet hebt gebruikt. Klik met de rechtermuisknop op het pictogram van de printer op de taakbalk en klik op EPSON Stylus COLOR 580 om toegang te krijgen tot EPSON Status Monitor 3. Klik vervolgens op de knop Hoe.

Voor Macintosh-gebruikers: indien u de cartridges niet hebt geïnstalleerd in gedeelte 5 of het niet gelukt is om deze te installeren, opent u het Setuphulpprogramma a vanaf de cd-rom met printersoftware. Ga naar stap 4 in gedeelte 5 om uw printer te selecteren in de Kiezer en het Setuphulpprogramma te openen.

## De cartridges installeren

Lees de volgende informatie voordat u cartridges installeert.

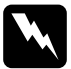

#### Waarschuwing:

De inktcartridges zijn gesloten eenheden. Bij normaal gebruik zal er geen inkt uit een cartridge lekken. Als u toch inkt op uw handen krijgt, wast u deze grondig met water en zeep. Als u inkt in uw ogen krijgt, moet u deze onmiddellijk spoelen met water.

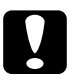

#### Let op:

□ U dient alle gele beschermstroken van de cartridges te verwijderen voordat u deze installeert, anders worden de cartridges onbruikbaar.

- □ Laat het blauwe gedeelte van de beschermstroken zitten, anders kunnen de cartridges verstopt raken en kan er niet meer mee worden afgedrukt.
- □ Laat ook de beschermstrook aan de onderkant van de cartridges zitten om te voorkomen dat de inkt gaat lekken.
- Nadat u de cartridges hebt geïnstalleerd, mag u de cartridgeklemmen pas weer openen wanneer u de cartridges vervangt, anders kunnen de cartridges onbruikbaar worden.
- □ Verplaats de printkop niet met de hand omdat dit de printer kan beschadigen.

#### **Opmerking**:

- Maak de verpakkingen van de cartridges niet open tot vlak voordat u deze installeert, anders kan de inkt opdrogen.
- □ Installeer beide cartridges. Indien een van beide cartridges niet is geïnstalleerd, functioneert de printer niet.

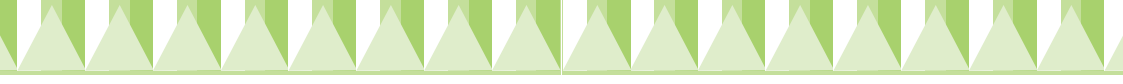

## De printer controleren

Om u te verzekeren van afdrukken van hoge kwaliteit, raden wij u aan de spuitkanaaltjes te controleren en de printkop uit te lijnen nadat u de cartridges hebt geïnstalleerd. Gebruik de hulpprogramma's Spuitkanaaltjes controleren en Printkop uitlijnen indien het Setup-hulpprogramma reeds beëindigd is. Voor Windows-gebruikers: u opent de hulpprogramma's door in de printerdriver te klikken op het tabblad Hulpprogrammo's en vervolgens op de knop van het hulpprogramma dat u wilt gebruiken. Voor Macintosh-gebruikers: u opent de hulpprogramma's door in het afdrukvenster of het dialoogvenster voor de pagina-instelling op de pictogramknop III Hulpprogramma's te klikken.

#### **Opmerking:**

Windows-gebruikers kunnen de hulpprogramma's Spuitkanaaltjes controleren en Printkop uitlijnen ook openen door met de rechtermuisknop op het pictogram van de printer op de taakbalk te klikken en vervolgens het gewenste hulpprogramma te selecteren in het snelmenu dat verschijnt.

#### Spuitkanaaltjes controleren

De printer drukt een testpatroon af, waarmee u kunt controleren of er spuitkanaaltjes verstopt zijn.

Hier vindt u een aantal voorbeeldafdrukken.

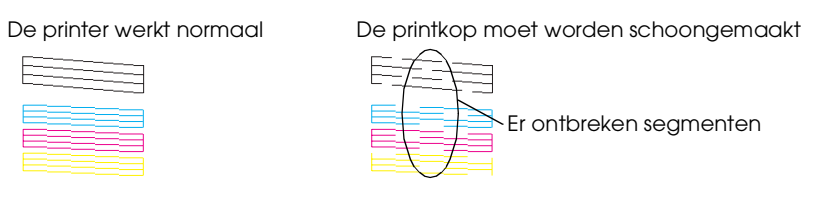

#### Printkop uitlijnen

De printer drukt testpatronen af, waarmee u kunt controleren of de printkop juist is uitgelijnd.

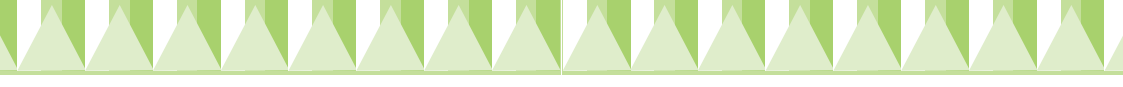

Hier vindt u een aantal voorbeeldafdrukken.

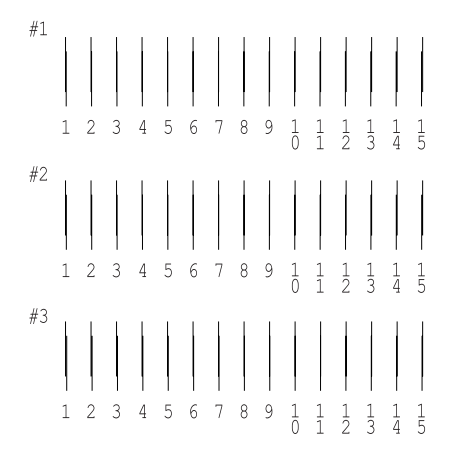

Kies uit elk patroon op de afgedrukte testpagina de verticale lijn die het best is uitgelijnd. Selecteer voor elk patroon het overeenkomstige lijnnummer uit de bijbehorende keuzelijst in het dialoogvenster Printkop uitlijnen en klik vervolgens op Voltooi⊖n om de nieuwe instellingen toe te passen.

#### **Opmerking:**

Indien u geen lijn kunt vinden die juist is uitgelijnd, selecteert u het nummer van de lijn die het beste is en klikt u op Heruitlijnen. De testpagina voor uitlijnen zal opnieuw worden afgedrukt.

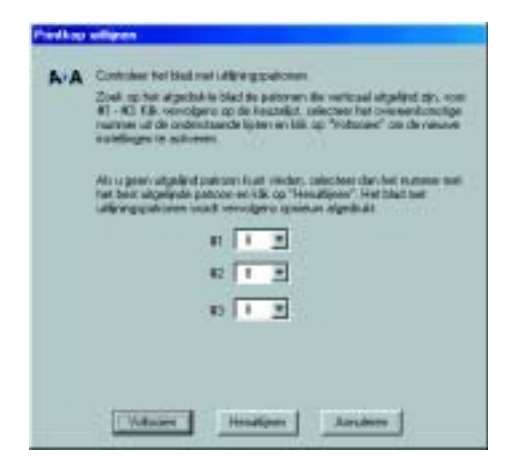

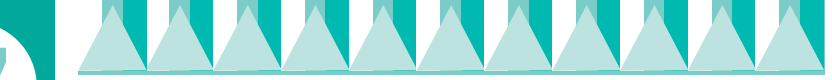

## De eerste pagina afdrukken

Nadat u hebt gecontroleerd of de printer naar behoren functioneert, kunt u uw eerste pagina afdrukken. Om uzelf bekend te maken met de printersoftware, wordt u aanbevolen om een van de voorbeeldbestanden af te drukken die bij de printersoftware worden geleverd. Volg de instructies in dit gedeelte als u een voorbeeldbestand wilt afdrukken.

Indien u ervoor kiest om in plaats daarvan uw eigen document af te drukken, opent u het document in uw toepassing en gaat u verder met stap 4 in het relevante gedeelte hieronder en maakt u waar nodig aanpassingen.

#### **Opmerking:**

- □ Raadpleeg de handleiding van uw software voor meer informatie over deze software.
- □ Afhankelijk van het type document dat u afdrukt is het mogelijk dat u andere instellingen moet gebruiken dan de instellingen die in dit gedeelte worden beschreven.

## Voor Windows-gebruikers

Volg deze stappen als u een voorbeeldbestand wilt afdrukken.

#### **Opmerking:**

Als u een probleem hebt met uw printer, kunt u naar de Epson-website voor technische ondersteuning gaan. U kunt via EPSON Status Monitor 3 of via de printerdriver naar deze website gaan. Raadpleeg voor meer informatie het gedeelte "Probleemoplossing" in de Gids voor snelle starters.

- 1. Zorg ervoor dat gewoon papier van A4- of Letter-formaat in de printer is geladen.
- 2. Plaats de cd-rom met de printersoftware in de cd-rom-lezer. Klik in het dialoogvenster van het installatieprogramma op 💽 Afsluiten.
- 3. Dubbelklik op het pictogram Deze computer, klik met de rechtermuisknop op het pictogram van de cd-rom-lezer en klik vervolgens op Openen in het menu dat verschijnt. Dubbelklik op het bestand somple.bmp om dit te openen.

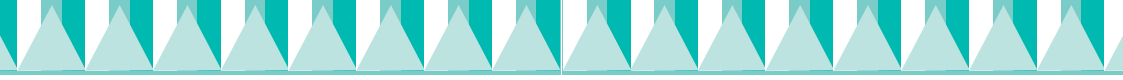

4. Als u de instellingen voor de printerdriver wilt wijzigen, klikt u in het menu Bestand op Afdrukken of Print Setup. Er verschijnt een dialoogvenster dat lijkt op het onderstaande (dit voorbeeld komt uit Word).

| Aldrukken               |                                                              |          | #1×1          |
|-------------------------|--------------------------------------------------------------|----------|---------------|
| Protec                  |                                                              |          |               |
| Nam.                    | EPSON SIMU COLOR 580                                         | <b>F</b> | Eigenschappen |
| Shihar<br>Type<br>Water | Standaardperme: General<br>EPSON Status COLOR 590<br>EPUSR1: |          | _             |
| Opriesto                | ø                                                            |          | T New pesterd |
| Ashibe                  | -                                                            | Aantal   |               |
| (F. Mei                 |                                                              | Artist   | T 4           |
| e tra                   | nie gen 🔽 20 🔽<br>fe                                         |          | 30 E Sptaran  |
|                         |                                                              | OK       | Ansalesen     |

5. Controleer of EPSON Stylus COLOR 580 als printer is geselecteerd en klik vervolgens op Printer, Setup, Opties of Eigenschappen. Het kan zijn dat u op een combinatie van deze knoppen moet klikken. De printerdriver wordt geopend.

| -                                     | Athingral<br>Decentration                                                                                                    |
|---------------------------------------|----------------------------------------------------------------------------------------------------|
| E                                     | Without College                                                                                                    |
|                                       | C Aprenti                                                                                                    |
| d.                                    | C Arrant                                                                                                    |
| a                                     | Kusht - j- Sutted                                                                                                    |
| Hernod                                | 1100m                                                                                                    |
| Flaumencontelle<br>Microbilisarie Aut | 201   102   102   102   102   102   102   102   102   102   102   102   102   102   102   102   102   102   102   102   102   102   102   102   102   102   102   102   102   102   102   102   102   102   102   102   102   102   102   102   102   102   102   102   102   102   102   102   102   102   102   102   102   102   102   102   102   102   102   102   102   102   102   102   102   102   102   102   102   102   102   102   102   102   102   102   102   102   102   102   102   102   102   102   102   102   102   102   102   102   102   102   102   102   102   102   102   102   102   102   102   102   102   102   102   102   102   102   102   102   102   102   102   102   102   102   102   102   102   102   102   102   102   102   102   102   102   102   102   102   102   102   102   102   102   102   102   102   102   102   102   102   102   102   102   102   102   102   102   102   102   102   102   102   102   102   102   102   102   102   102   102   102   102   102   102   102   102   102   102   102   102   102   102   102   102   102   102   102   102   102   102   102   102   102   102   102   102   102   102   102   102   102   102   102   102   102   102   102   102   102   102   102   102   102   102   102   102   102   102   102   102   102   102   102   102   102   102   102   102   102   102   102   102   102   102   102   102   102   102   102   102   102   102   102   102   102   102   102   102   102   102   102   102   102   102   102   102   102   102   102   102   102   102   102   102   102   102   102   102   102   102   102   102   102   102   102   102   102   102   102   102   102   102   102   102   102   102   102   102   102   102   102   102   102   102   102   102   102   102   102   102   102   102   102   102   102   102   102   102   102   102   102   102   102   102   102   102   102   102   102   102   102   102   102   102   102   102   102   102   102   102   102   102   102   102   102   102   102   102   102   102   102   102   102   102   102   102   102   102   102 |
| EDSON                                 |                                                                                                    |
| Crown                                 | Contraction in the second                                                                                                    |
|                                       | DE Annamen Hela                                                                                                    |

6. Klik op het tabblad Hoofdgroep en klik vervolgens op een willekeurige plek in het vak Afdrukmateriaal en selecteer Gewoon popier.

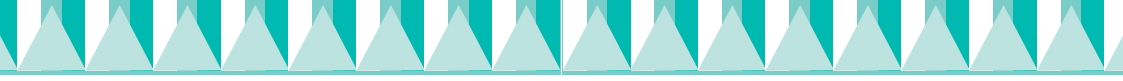

#### Opmerking:

De printerdriver biedt een gevarieerde keuze aan instellingen om de beste resultaten te bereiken. Raadpleeg de on line-Gebruikershandleiding voor meer informatie.

7. Klik op Sluiten, Afdrukken of OK om af te drukken. Het kan zijn dat u op een combinatie van deze knoppen moet klikken.

Tijdens het afdrukken verschijnt een venster met een voortgangsbalk, waarin de voortgang van het afdrukken en de status van de printer wordt weergegeven.

Het installatieproces van deze printer is nu voltooid. Raadpleeg de *Gids voor snelle starters* wanneer u informatie zoekt over algemeen gebruik van de printer. Raadpleeg de *Gebruikershandleiding* die op de cd-rom met printersoftware wordt geleverd voor meer gedetailleerde informatie over het instellen van de printerdriver, afdrukken op speciaal papier en probleemoplossing.

## Voor Macintosh-gebruikers

Volg de onderstaande stappen om het voorbeeldbestand af te drukken.

#### **Opmerking:**

U kunt vanaf de cd-rom met printersoftware naar de Epson-website voor technische ondersteuning gaan. Plaats de cd-rom in de cd-rom-lezer en dubbelklik op het pictogram Technical Support Web Site in het EPSON-venster.

- 1. Zorg ervoor dat gewoon papier van A4- of Letter-formaat in de printer is geladen.
- 2. Plaats de cd-rom met printersoftware in de cd-rom-lezer.
- 3. Dubbelklik op de map EPSON en vervolgens op het bestand Leesmij.
- 4. Klik in het menu Archief op Pagina-instelling. Het volgende dialoogvenster verschijnt.

| EPSON |                    | 10.500.420 💡                          | M OK                  |
|-------|--------------------|---------------------------------------|-----------------------|
| 1     | Poplarformula:     | M +                                   | Annaleren             |
| AS .  | Abirsistand:       | Staared Dippend                       | dytics_<br>Asspasses_ |
| ( AN  | Verklein/vergroet: | 100 -                                 |                       |
|       | Altruligebied:     | ● Standard ② Monimum<br>□ Secentreeid |                       |

- 5. Selecteer in de lijst Papierformaat het papierformaat dat in de printer is geladen.
- 6. Selecteer 🔝 Staand als instelling voor de Afdrukstand.

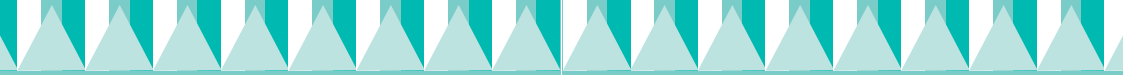

7. Nadat u uw instellingen hebt opgegeven, klikt u op OK om het dialoogvenster voor de pagina-instelling te sluiten.

#### **Opmerking:**

*U kunt niet afdrukken vanuit het dialoogvenster voor de pagina-instelling. U kunt alleen afdrukken vanuit het afdrukvenster.* 

8. Klik in het menu Archief op Print. Het afdrukvenster verschijnt.

| EPSON                           | 10 500 8.428                                                        | 1 1960         | Altrate   |
|---------------------------------|---------------------------------------------------------------------|----------------|-----------|
| A4<br>Normal<br>Riesrencostrole | Exemplares  Paginars:  Alle Dereib                                  |                | Arendere  |
| A                               | Mitnismateriaal: Gew                                                | una papier [2] | B Covert  |
|                                 | Astamatisch     Officialitation     Astamatisch     Officialitation | Keveliteti 🦐   | Section . |

- 9. Selecteer Gewoon papier in de lijst Afdrukmateriaal.
- 10. Selecteer Kleur als optie voor Inkt.
- 11. Selecteer Automatisch als instelling voor Modus. De printersoftware past hierdoor de andere instellingen automatisch aan op basis van de instellingen die u hebt opgegeven voor Afdrukmateriaal en Inkt.
- 12. Klik op Print om het afdrukken te starten.

Tijdens het afdrukken verschijnt een venster met een voortgangsbalk, waarin de voortgang van het afdrukken en de status van de printer wordt weergegeven.

Het installatieproces van deze printer is nu voltooid. Raadpleeg de *Gids voor snelle starters* wanneer u informatie zoekt over algemeen gebruik van de printer. Raadpleeg de *Gebruikershandleiding* die op de cd-rom met printersoftware wordt meegeleverd voor meer gedetailleerde informatie over het instellen van de printerdriver, afdrukken op speciaal papier en probleemoplossing.